## 青岛海关技术中心

# 青岛海关技术中心 2022 年检测能力验证计划通知

各有关实验室:

青岛海关技术中心是中国合格评定国家认可委员会(CNAS)认可的能力验证提供者(认可证书: CNAS PT0011)。2022 年度本中心将在一次性使用卫生用品(口罩)、煤和焦炭检测领域组织能力验证,详见附件。欢迎各实验室参加!本次能力验证项目均已获得 CNAS 认可。

#### 一、 报名方式及实施说明

自即日起至样品发送前均可办理网上报名。报名网址为:http://www.ptplab.net (实验室能力验证网)。报名流程见附件 3。报名后请保留登陆的用户名和密码。 各参加单位如有信息变化,请务必在网站上及时更新。

各能力验证的实施将按照附件中所列时间进行。

#### 二、 收费说明及账户信息

实验室报名后请及时按照附件中列明的费用缴费。汇款时请备注相应项目编号(如: TQC-PT22201)。

收款单位:青岛海关技术中心

开户行及账号:招商银行青岛分行中山路支行 532903778210988

纳税人识别号: 12100000756930347P

三、 联络信息

邮 箱: oil-pt@vip.163.com (请优先通过邮件联系,两个工作日内响应)

联系人:秦玉姣 0532-80885861/18561636162

#### 地 址:青岛市黄岛区黄河东路 99 号

- 附件1:能力验证计划目录(一次性医用口罩领域)
- 附件2:能力验证计划目录(煤和焦炭领域)

附件3:实验室能力验证网操作流程

### 二〇二二年九月三十日

| 计划编号        | 计划名称                    | 可选测试项目             | 推荐检测方法 <sup>1</sup>      | 领域代码   | 实施时间                                          | 费用/元 |
|-------------|-------------------------|--------------------|--------------------------|--------|-----------------------------------------------|------|
| TQC-PT22201 | 医用外科口罩过滤效率检测            | 颗粒过滤效率             | YY 0469 5.6.2            | 080501 | <ol> <li>11月发送样品;</li> <li>12月发布报告</li> </ol> | 1500 |
| TQC-PT22202 | 医用口罩合成血液穿透定性检测          | 合成血液穿透(定性)         | YY 0469 5.5              | 080501 | <ol> <li>11月发送样品;</li> <li>12月发布报告</li> </ol> | 1500 |
| TQC-PT22203 | 一次性医用口罩带连接点断裂强力<br>定性检测 | 口罩带连接处断裂强<br>力(定性) | YY 0469、YY/T 0969        | 022604 | <ol> <li>11月发送样品;</li> <li>12月发布报告</li> </ol> | 1200 |
| TQC-PT22204 | 一次性使用卫生用品环氧乙烷残留<br>量检测  | 环氧乙烷残留量            | GB/T 14233.1 中第9节(气相色谱法) | 022604 | <ol> <li>11月发送样品;</li> <li>12月发布报告</li> </ol> | 1500 |

附件1: 青岛海关技术中心 2022 年检测能力验证计划目录 (一次性使用卫生用品领域)

注: 1.采用推荐检测方法以外的方法,请实验室自行评估检测方法的等效性。2.如果参加实验室数量不足,上述能力验证计划可能取消。

联系人:秦玉姣 0532-80885861/18561636162 邮箱: oil-pt@vip.163.com (请优先通过邮件联系) 报名网址: www.ptplab.net

| 计划编号        | 计划名称       | 可选测试项目 | 推荐检测方法 <sup>1</sup>            | 领域代码   | 实施时间                                          | 费用/元 |
|-------------|------------|--------|--------------------------------|--------|-----------------------------------------------|------|
| TQC-PT22205 | 煤的工业分析     | 灰分、挥发分 | GB/T 212; GB/T 30732           | 020601 | <ol> <li>11月发送样品;</li> <li>12月发布报告</li> </ol> | 1000 |
| TQC-PT22206 | 煤的全硫和发热量测定 | 全硫、发热量 | GB/T 214; GB/T 25214; GB/T 213 | 020601 | <ol> <li>11月发送样品;</li> <li>12月发布报告</li> </ol> | 1000 |
| TQC-PT22207 | 焦炭工业分析     | 灰分、挥发分 | GB/T 2001                      | 020601 | <ol> <li>11月发送样品;</li> <li>12月发布报告</li> </ol> | 1000 |
| TQC-PT22208 | 焦炭全硫和发热量测定 | 全硫、发热量 | GB/T 2286; GB/T 213            | 020601 | <ol> <li>11月发送样品;</li> <li>12月发布报告</li> </ol> | 1000 |

附件2: 青岛海关技术中心2022年检测能力验证计划目录(煤和焦炭领域)

注: 1.采用推荐检测方法以外的方法,请实验室自行评估检测方法的等效性。2.如果参加实验室数量不足,上述能力验证计划可能取消。

秦玉姣 0532-80885861/18561636162 邮箱: oil-pt@vip.163.com (请优先通过邮件联系) 报名网址: www.ptplab.net

#### 附件3 实验室能力验证网操作流程

为确保实验室能够顺利完成能力验证计划,请按照下面的流程进行操作。

#### 1. 用户注册与登陆

进入实验室能力验证网(http://www.ptplab.net),点击页面右侧【用户注册】 进行注册(已注册用户可跳过本步骤)。请确认单位名称、地址、联系人、手机 号码、发票信息等,此类信息十分重要,务必仔细核对。由于计划实施信息通过 手机短信通知,请确保手机正常通讯。如果联系方式发生变动,请及时联系我们。

在页面右侧【用户登陆】窗口中,使用用户名或手机号码登陆。

#### 2. 网上计划申报

登陆后,可在【导航菜单】【计划申报】栏,选择对应的计划进行申报,确认报名信息无误后提交。实验室报名前,请预先准备好发票相关信息。

报名后可在【导航菜单】【已申报计划】中查看报名情况,并可在【实验室 代码】栏导出**报名回执与收费通知**。

#### 3. 样品签收和作业指导书下载

收到样品后,请首先核对样品标识,并确认样品是否完好。在【导航菜单】 【已参加计划】中找到对应计划,点击样品"签收"。如有破损或其他情况,请 对样品状态进行描述,并保留照片,尽快与我们联系。

在【导航菜单】【已参加计划】中,点击对应的计划名称,在查看页面下载 作业指导书。

4. 结果反馈

请在结果提交截止日期前,通过实验室能力验证网反馈检测结果。

在【导航菜单】【已参加计划】中找到对应计划,点击"结果上报",按照规 定要求录入结果,并上传《测试结果报告单》扫描件或照片。

#### 青岛海关技术中心

#### 二O二二年九月三十日

#### 如在使用过程中有任何问题,请与我们联系!

秦玉姣 0532-80885861/18561636162